## Step 1 of 3: Search Invoices

On the left menu, click **Account Payments** (1) to expand menu options. Click **Invoices** (2) to access the **Manage Invoices** (3) screen.

Enter desired parameters or simply click **Search (4)** to load all invoices.

**Note**: Although statements are available on a monthly basis you can view your invoices at any time for your convenience.

| MENU <               |                    |                     |                     |                   |
|----------------------|--------------------|---------------------|---------------------|-------------------|
| > Sales Tools        | Manage Inv         | voices <sup>3</sup> |                     |                   |
| ✓ Account Payments 1 | Dealer Name        | Dealer ID           |                     |                   |
| Make Payment         | Quality Autos West | 1017442             |                     |                   |
| Payments             | Invoice Date From  | Invoice Date To     | Invoice Number From | Invoice Number To |
| Invoices 2           | Invoice Type       | Product             | Payee               |                   |
| Quote Search         | All 🗸              | All 🗸               | All 🗸 Clear         | All Search        |
| Contract Search      |                    |                     |                     |                   |

## Step 2 of 3: Review Invoices

You can view payments made previously on an invoice by clicking the **Expand Arrow (5)** to the left of the **Invoice Number** and view **Amount Paid (6)**. You may also download the **Payment Summary PDF** by clicking on either the **Payment Transaction Number** (7) or the content of the terms of the terms of terms of terms

Similarly, click either the **Invoice Number** (8) or the  $\bigcirc$  icon to download the **Invoice** PDF.

| Manage Invoices                                                                                                    |                                               |                                                                              |                                                                                                    |                                                                              |                                                     |                                                            |                                                                                    |  |  |
|----------------------------------------------------------------------------------------------------|-----------------------------------------------|------------------------------------------------------------------------------|----------------------------------------------------------------------------------------------------|------------------------------------------------------------------------------|-----------------------------------------------------|------------------------------------------------------------|------------------------------------------------------------------------------------|--|--|
| Dealer Name                                                                                                    | Dealer Name<br>Quality Autos West             |                                                                              | Dealer ID                                                                                                    |                                                                              |                                                     |                                                            |                                                                                    |  |  |
| Quality Autos                                                                                                    |                                               |                                                                              |                                                                                                    |                                                                              |                                                     |                                                            |                                                                                    |  |  |
| Invoice Date Fre                                                                                                    | om                                            | Invoice Date To                                                              |                                                                                                    | Invoice Num                                                                  | Invoice Number From                                 |                                                            | mber To                                                                            |  |  |
| dd mmm yyyy                                                                                                    | dd mmm yyyy 🛗 🛛 dd                            |                                                                              | i mmm yyyy 🛗                                                                                                    |                                                                              |                                                     |                                                            |                                                                                    |  |  |
| Invoice Type                                                                                                    |                                               | Product                                                                      |                                                                                                    | Payee                                                                        |                                                     | _                                                          |                                                                                    |  |  |
| All                                                                                                    | ~                                             | All                                                                          | ~                                                                                                    | All                                                                          | ~                                                   | Clear All                                                  | Search                                                                             |  |  |
|                                                                                                    |                                               | •                                                                            |                                                                                                    |                                                                              |                                                     |                                                            |                                                                                    |  |  |
|                                                                                                    |                                               |                                                                              |                                                                                                    |                                                                              |                                                     |                                                            |                                                                                    |  |  |
| > Invoice N                                                                                                    | lumber                                        | Invoice Type                                                                 | Invoice [                                                                                                    | Date Payee                                                                   | Produc                                              | t Total Amount Pa                                          | aid Balance                                                                        |  |  |
| > Invoice N<br>                                                                                                    | Number<br>10597                               | Invoice Type<br>Regular Invoice                                              | Invoice I                                                                                                    | <b>Date Payee</b><br>D16 A Canada                                            | Produc                                              | t Total Amount Pa<br>\$14,334.60                           | aid Balance<br>\$7,167.30                                                          |  |  |
| 5 Invoice N<br>40<br>Payment Trans                                                                                              | Number<br>10597<br>Saction No                 | Invoice Type<br>Regular Invoice<br>umber Date                                | Invoice I<br>12 Jul 20<br>Paym                                                                                             | Date Payee<br>D16 A Canada<br>nent Method                                    | Produc<br>a Inc. MBP<br>Cheque/Refe                 | t Total Amount Pa<br>\$14,334.60<br>rence Number           | aid Balance<br>\$7,167.30<br>Amount Paid                                           |  |  |
| Invoice N     A0     Payment Trans     1464735                                                                                  | lumber<br>10597<br>saction No                 | Invoice Type<br>Regular Invoice<br>umber Date<br>12 Jul 20                   | Invoice I<br>12 Jul 20<br>Paym<br>016 Prima                                                                                | Date Payee                                                                   | Produc<br>a Inc. MBP<br>Cheque/Refe<br>123          | t Total Amount Pa<br>\$14,334.60<br>rence Number           | aid Balance<br>\$7,167.30<br>Amount Paid<br>\$7,167.30                             |  |  |
| <ul> <li>Invoice N</li> <li>40</li> <li>Payment Trans</li> <li>1464735</li> <li>1464735</li> </ul>                              | lumber<br>10597<br>saction No                 | Invoice Type<br>Regular Invoice<br>umber Date<br>12 Jul 20<br>12 Jul 20      | Invoice I<br>12 Jul 20<br>Paym<br>016 Prima                                                                                | Date Payee<br>D16 A Canada<br>nent Method<br>ary MC<br>ary MC                | Produc<br>a Inc. MBP<br>Cheque/Refe<br>123<br>123   | t Total Amount Pa<br>\$14,334.60<br>rence Number           | aid Balance<br>\$7,167.30<br>Amount Paid<br>\$7,167.30<br>\$7,167.30               |  |  |
| <ul> <li>Invoice N</li> <li>A0</li> <li>Payment Trans</li> <li>1464735</li> <li>1464735</li> <li>1464735</li> <li>40</li> </ul> | Number<br>10597<br>Saction No<br>7<br>10599 R | Invoice Type<br>Regular Invoice<br>umber Date<br>12 Jul 20<br>egular Invoice | Invoice I           12 Jul 20           Paym           016         Prima           016         Prima           12 Jul 2010 | Date Payee<br>D16 A Canada<br>anent Method<br>ary MC<br>ary MC<br>6 A Canada | Produce<br>a Inc. MBP<br>Cheque/Refer<br>123<br>123 | t Total Amount Pa<br>\$14,334.60<br>rence Number<br>\$0.00 | aid Balance<br>\$7,167.30<br>Amount Paid<br>\$7,167.30<br>\$7,167.30<br>\$8,278.20 |  |  |

Step 3 of 3: View Invoice Details

Open the **Invoice PDF** to view details such as **Product**, **Contract Number** (9) and **Dealer Cost** (10) per contract.

If a contract was cancelled within the invoice period a credit will appear in the **Total Payment Applied to Date (11)** column.

The invoice is grouped by **Product (12)**.

At the bottom of the last page of the invoice you will find the **Make Payable to (13)** details, the total invoice **Amount Due (14)** for all contracts and the invoice **Payment Terms (15)**.

| Invoice    | e Num<br>Date:                                                                                          | ber: 4010<br>12-Jul-2       | 0 <b>599</b><br>016                               |                                                                    |                                                                            | 2                                   | Ş                    | G                                      | M                           |  |
|------------|----------------------------------------------------------------------------------------------------|-----------------------------|---------------------------------------------------|--------------------------------------------------------------------|----------------------------------------------------------------------------|-------------------------------------|----------------------|----------------------------------------|-----------------------------|--|
|            |                                                                                                    |                             |                                                   |                                                                    | Invoice                                                                    |                                     | Administrator:       |                                        | LGM Financial Services Inc. |  |
|            |                                                                                                    |                             |                                                   |                                                                    |                                                                            |                                     | Toll Free<br>Number: | (866) 299-850                          | 01                          |  |
| Account    | Name:                                                                                                   | <b>Quality Autos</b>        | West                                              |                                                                    |                                                                            |                                     | Email:               | ar@lgm.ca                              |                             |  |
| Account Ac | Account Address: 1234 Street, Vancouver BC V5Y                                                          |                             | iver BC V5Y 3L                                    | .9                                                                 |                                                                            |                                     | Account ID:          | 1017442                                |                             |  |
| Product    | Contract<br>Number                                                                                      | Date Of Sale                | First Name                                        | Last Name                                                          | Last 8 of Vin                                                              | Dealer Cost                         | Total Cost           | Total<br>Payment<br>Applied to<br>Date | 11<br>Total Due             |  |
| 12 MBP     | 1638203                                                                                                 | 12-Jul-2016                 | Buyer                                             | Ben                                                                | EA439224                                                                   | 3942.00                             | 4139.10              | 0.00                                   | 4139.10                     |  |
| MBP        | 1638204                                                                                                 | 12-Jul-2016                 | Buyer                                             | Betty                                                              | FN720840                                                                   | 3942.00                             | 4139.10              | 0.00                                   | 4139.10                     |  |
|            | Mechanical Breakdown Protection                                                                         |                             |                                                   |                                                                    | rotection                                                                  | 7884.00                             | 8278.20              | 0.00                                   | 8278.20                     |  |
|            |                                                                                                    |                             |                                                   |                                                                    |                                                                            |                                     |                      |                                        |                             |  |
|            |                                                                                                    |                             | Total                                             |                                                                    |                                                                            | 7884.00                             | 8278.20              | 0.00                                   | 8278.20                     |  |
|            |                                                                                                    |                             |                                                   |                                                                    |                                                                            | Dealer Cost                         | Total Cost           | Total<br>Payment<br>Applied to<br>Date | Total Due                   |  |
| <b>1</b> 2 |                                                                                                    |                             |                                                   |                                                                    |                                                                            |                                     |                      |                                        |                             |  |
| Make       | Make Payable to: A Canada Inc.<br>Suite 400, 1021 West Hastir<br>Vancouver, British Columbia<br>V6E 0C3 |                             |                                                   | ngs Street<br>a                                                    |                                                                            | Am                                  | ount Due             |                                        | \$8,278.20                  |  |
|            |                                                                                                    | P<br>P<br>LGM Financial Ser | ayment is du<br>lease retain a<br>vices Inc. will | e by the 10th o<br>ll signed contr<br>contact your b<br>GST # 8900 | J<br>of the following n<br>acts at your deal<br>usiness office sh<br>85715 | nonth.<br>ership.<br>ould we requir | e a copy.            |                                        | Page 1 of 1                 |  |